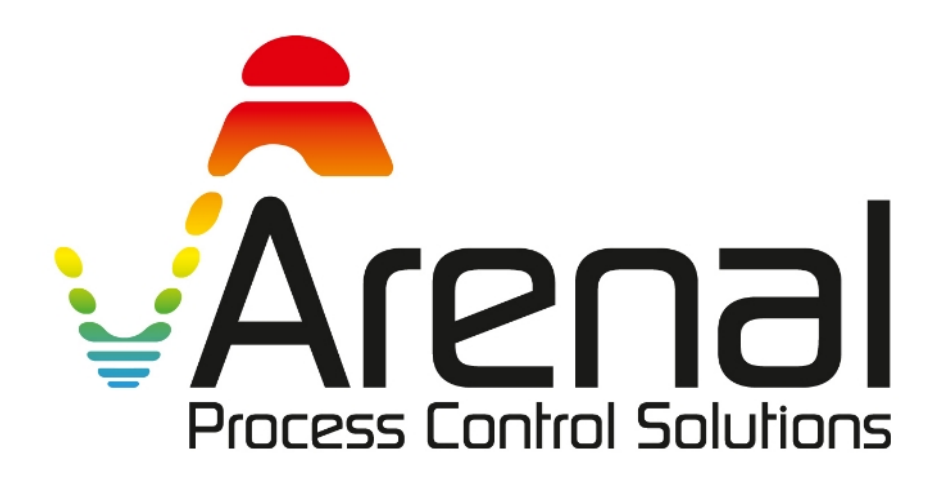

Installation Manual Инструкция по установке

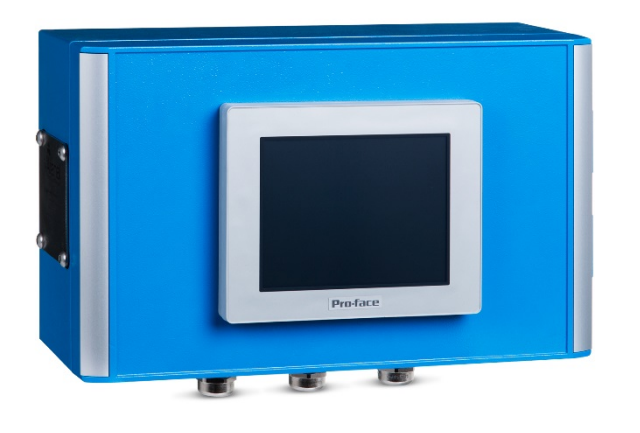

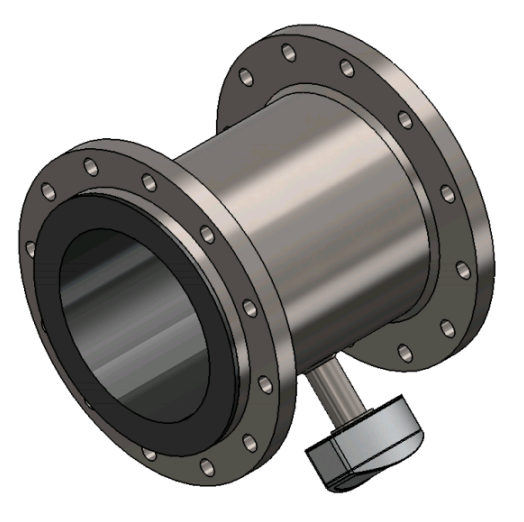

SLURRY DENSITY ANALYSER ПЛОТНОСТИ СУСПЕНЗИЙ

Doc No: KWR-7QA03-921-20220321-EN-RU

## CONTENT

| Preface / ПРЕДИСЛОВИЕ                                                                   |
|-----------------------------------------------------------------------------------------|
| Symbols and conventions / Символы и условные обозначения                                |
| STEP 1. ANALYSER Installation / ШАГ 1. АНАЛИЗАТОР Установка                             |
| <b>1.1 Mounting locations</b> / Монтажные площадки4                                     |
| <b>1.2 Mounting angle</b> / Угол монтажа4                                               |
| <b>1.3 Mounting to the wall</b> / Монтаж на стену4                                      |
| 1.4 Electrical cables installation / Установка электрических кабелей                    |
| <b>1.4.1</b> <i>To connect the UDT to the analyser /</i> Подключение UDT к анализатору5 |
| 1.4.2 Power supply of the QA03-SDA / Источник питания                                   |
| 1.4.3 mA wiring output / сигналы мА6                                                    |
| <b>1.4.4 mA wiring input / сигналы мA</b> 7                                             |
| 1.4.5 Open collector outputs7                                                           |
| 1.4.6 Open collector inputs                                                             |
| STEP 2. Spool piece/wafer Installation / ШАГ 2. АНАЛИЗАТОР Установка10                  |
| <b>2.1 Mounting position</b> / Монтажное положение10                                    |
| <b>2.2 mounting location</b> / место установки                                          |
| STEP 3. Start up                                                                        |
| STEP 4. Correcting mA outputs                                                           |

# Preface / предисловие

# Symbols and conventions / Символы и условные обозначения

| <b>A</b><br>Caution                       | Caution! This sign indicates that failure to follow directions<br>could result in damage to the equipment or loss of<br>information.<br>Внимание! Этот знак указывает на то, что<br>несоблюдение указаний может привести к<br>повреждению оборудования или потере информации |  |
|-------------------------------------------|----------------------------------------------------------------------------------------------------|--|
|                                           | Warning! This sign indicates that failure to follow directions<br>in the warning could result in bodily harm.<br>Предупреждение! Этот знак указывает на то, что<br>несоблюдение указаний в предупреждении может<br>привести к телесным повреждениям.                         |  |
| STOP<br>IMPORTANT:<br>Before You Continue | Important! This word indicates that the text that follows contains clarifying information or specific instructions. Важный! Это слово означает, что следующий текст содержит уточняющую информацию или конкретные инструкции.                                                |  |

#### STEP 1. ANALYSER Installation / ШАГ 1. АНАЛИЗАТОР Установка

#### 1.1 Mounting locations / Монтажные площадки

For IP66 built analyser inside canopy

Для IP66 встроенный анализатор внутри навеса

| Temperature       | Operating: 0-50 degC; Storage: -10°C to +60°C          |
|-------------------|--------------------------------------------------------|
| температура       | Операционная: 0-50 degC; место хранения -10°C to +60°C |
| Relative humidity | 10-90% (non condensing)                                |

#### 1.2 Mounting angle / Угол монтажа

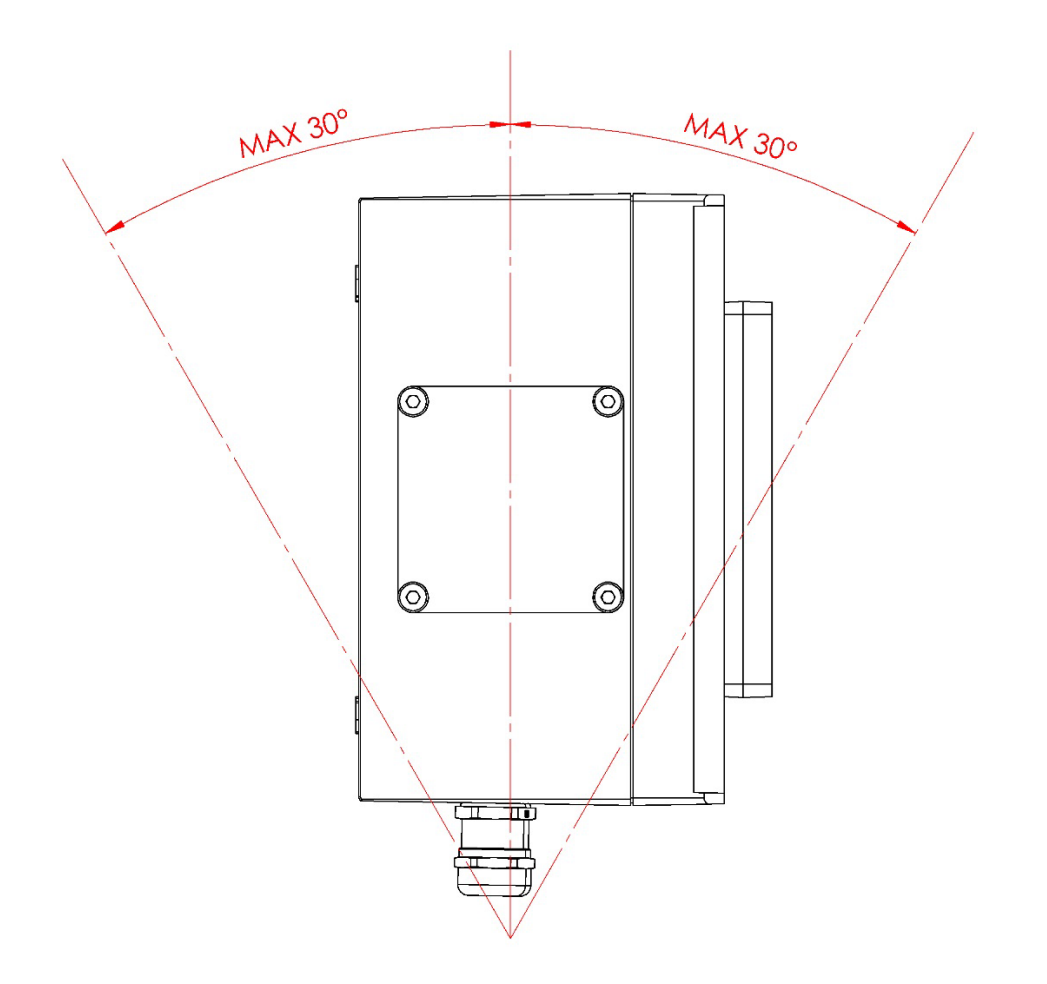

#### 1.3 Mounting to the wall / Монтаж на стену

Remove the aluminum plates to mount the analyser to the wall Use the "4-Mounting set" screws and bolts to mount the analyser to the wall Снимите алюминиевые пластины, чтобы установить анализатор на стену Используйте винты и болты «4-монтажного комплекта» для установки анализатора на стену

# <complex-block>

### 1.4 Electrical cables installation / Установка электрических кабелей

# 1.4.1 To connect the UDT to the analyser / Подключение UDT к анализатору

| Name in Analyser<br>Имя в Analyzer | Name in UDT<br>Имя в UDT | Explanation<br>объяснение | Wire numbers<br>номера<br>проводов | Wire Colour<br>цвет провода |
|------------------------------------|--------------------------|---------------------------|------------------------------------|-----------------------------|
| 24VDC                              | 24VDC                    | 24Vdc +                   | 1                                  | Brown / коричневый          |
| GND                                | 0VDC                     | 0 Vdc                     | 2                                  | White / белый               |
| B-                                 | B-                       | Modbus RTU                | 3                                  | Green / зеленый             |
| A+                                 | A+                       | Modbus RTU                | 4                                  | Yellow / желтый             |

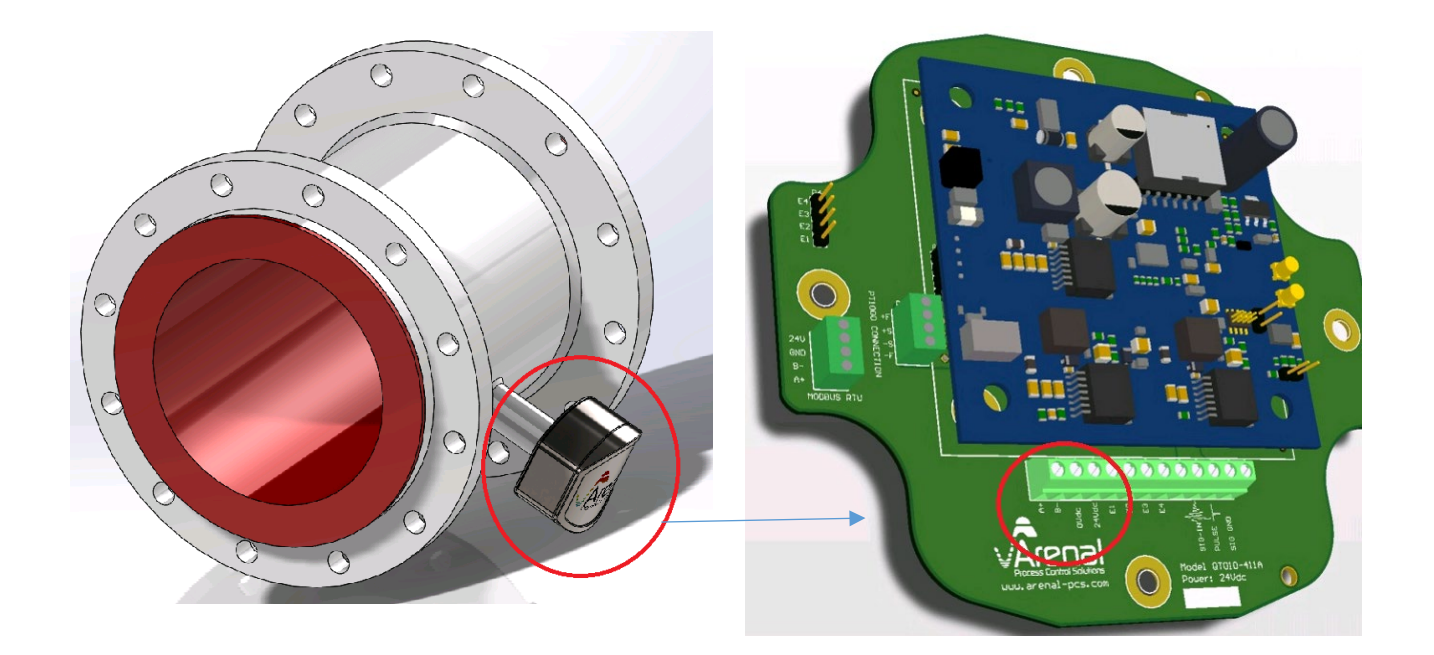

# 1.4.2 Power supply of the QA03-SDA / Источник питания

| 90-263 Vac<br>50-60 Hz |
|------------------------|
| L<br>N                 |

# 1.4.3 mA wiring output / сигналы мА

| On LT4301TADAC display                                                                                      | Parameter         | Terminal on HMI          | Colour                            |
|----------------------------------------------------------------------------------------------------|-------------------|--------------------------|-----------------------------------|
| E1 - mA-1 common ground- / Заземление<br>E2 - mA-1 +<br>E3 - mA-2 common ground / Заземление<br>E4 - mA-2 + | SG<br>Temperature | D14<br>C15<br>D14<br>D15 | Yellow<br>Green<br>White<br>Brown |

| On QM132-IOM Module                        | Parameter   | Terminal on QM132            |
|--------------------------------------------|-------------|------------------------------|
| mA-1 common ground- / Заземление<br>mA-1 + | SG          | 25) Aout1 GND<br>26) Aout 1+ |
| mA-2 common ground / Заземление<br>mA-2 +  | Temperature | 23) Aout2 GND<br>24) Aout 2+ |

#### 1.4.4 mA wiring input / сигналы мА

| On LT4301TADAC display | Terminal on HMI                     |
|------------------------|-------------------------------------|
| 4-20 mA input +        | D13 AND C12 (connect them together) |
| 4-20 mA input -        | D12                                 |

| On QM132-IOM Module | Terminal on QM132 |
|---------------------|-------------------|
| 4-20 mA input 1+    | 1) Ain1+          |
| 4-20 mA input 1-    | 2) Ain1 GND       |
| 4-20 mA input 2+    | 3) Ain2+          |
| 4-20 mA input 2-    | 4) Ain2 GND       |

### 1.4.5 Open collector outputs

The 6 open collector outputs can be programmed to suit your application in process control. Currently three collector outputs have been used. As a standard these are set to be sourced outputs (positive logic). Pre-wiring all these outputs will give the following schedule:

| Wire         | Terminal on HMI                                        |
|--------------|--------------------------------------------------------|
| 24Vdc+       | A3 ("V1+")                                             |
| 24Vdc GND    | B3 ("V1-")                                             |
| Output (24V) | B4 ("Q2") SG value is lower than the low alarm value   |
| Output (24V) | A4 ("Q3") SG value is higher than the high alarm level |
| Pulse (24V)  | B5 ("Q4") Solids Production pulse per ton              |
| Output (24V) | A5 ("Q5") Analyzer fault                               |
| Free         | B6 ("Q6")                                              |
| Free         | A6 ("Q7")                                              |

Below is a description of each open collector:

#### SG value is lower than the low alarm value

This open collector output will give a positive constant voltage when the SG is lower than the low alarm level. This voltage can be used to switch a relay contact that switches a valve or pump.

The output can be powered by the internal power on the main board. Add a second fuse after the power convertor to the 24Vdc connector on the left bottom and wire this to the below mentioned terminals on top of the HMI.

| Wire         | Terminal on HMI | Terminal on QM132 |
|--------------|-----------------|-------------------|
| 24Vdc+       | A3 ("V1+")      | Not yet available |
| 24Vdc GND    | B3 ("V1-")      |                   |
| Output (24V) | B4 ("Q2")       |                   |

#### SG value is higher than the high alarm level

The open collector output #3 will give a positive constant voltage when the SG is higher than the high alarm level. This voltage can be used to switch a relay contact that switches a valve or pump.

The output can be powered by the internal power on the main board. Add a second fuse after the power convertor to the 24Vdc connector on the left bottom and wire this to the below mentioned terminals on top of the HMI.

| Wire         | Terminal on HMI | Terminal on QM132 |
|--------------|-----------------|-------------------|
| 24Vdc+       | A3 ("V1+")      | Not yet available |
| 24Vdc GND    | B3 ("V1-")      |                   |
| Output (24V) | A4 ("Q3")       |                   |

Solids Production pulse

This open collector output will give a positive pulse when 1 ton solids is produced.

This is only the case when the production shift is started.

When the production shift is started and the analyzer is restarted, the shift is started again, but the totals are reset to 0.

The output can be powered by the internal power on the main board. Add a second fuse after the power convertor to the 24Vdc connector on the left bottom and wire this to the below mentioned terminals on top of the HMI.

Set the pulse duration in steps of 10 ms in the IO Module settings, Digital IN/OUT.

| Wire        | Terminal on HMI | Terminal on QM132 |                       |
|-------------|-----------------|-------------------|-----------------------|
| 24Vdc+      | A3 ("V1+")      | D1-2out COM       | +                     |
| 24Vdc GND   | B3 ("V1-")      | D1-2out GND       |                       |
| Pulse (24V) | B5 ("Q4")       | Dout1             |                       |
|             |                 |                   | 00000                 |
|             |                 |                   | GND Dout1 Dout2 D.Com |

#### Analyzer fault

This open collector output will give a positive constant voltage when the analyzer is in fault mode. A fault mode is triggered when a measurement is not possible anymore. In general this is the case when the analyzer cannot communicate with the transmitters. This voltage can be used to switch a relay contact that switches a valve or pump.

The output can be powered by the internal power on the main board. Add a second fuse after the power convertor to the 24Vdc connector on the left bottom and wire this to the below mentioned terminals on top of the HMI.

| Wire         | Terminal on HMI | Terminal on QM132 |
|--------------|-----------------|-------------------|
| 24Vdc+       | A3 ("V1+")      | D1-2out COM       |
| 24Vdc GND    | B3 ("V1-")      | D1-2out GND       |
| Output (24V) | A5 ("Q5")       | Dout2             |

#### 1.4.6 Open collector inputs

The 6 open collector inputs can be programmed to suit your application in process control. Currently one collector input is used. As a standard these are set to be sourced inputs (positive logic). Pre-wiring all these outputs will give the following schedule:

| Wire         | Terminal on HMI                                                                                                    |
|--------------|----------------------------------------------------------------------------------------------------|
| 24Vdc+       | Connect + to positive side of your switch. Protect by fuse.                                                                                                    |
| 24Vdc GND    | D3 (IC1)                                                                                                    |
| Free         | D2 (i2)                                                                                                    |
| Input switch | C3 (I3) Negative side of your switch. Take a sample of the process by pressing this button for 0,5-9 secs. After 10 seconds, you can press again to indicate that sampling stopped. Logging file contains of ID of sample. |
| Free         | D4 (i4)                                                                                                    |
| Free         | C4 (i5)                                                                                                    |
| Free         | D5 (i6)                                                                                                    |
| Free         | C5 (i7)                                                                                                    |

#### STEP 2. Spool piece/wafer Installation / ШАГ 2. АНАЛИЗАТОР Установка

### 2.1 Mounting position / Монтажное положение

- a. In vertical pipe, mounting position is not relevant В вертикальной трубе монтажное положение не имеет значения
- b. In horizontal pipe, mounting position must be as in the picture: В горизонтальной трубе монтажное положение должно быть таким, как на рисунке:

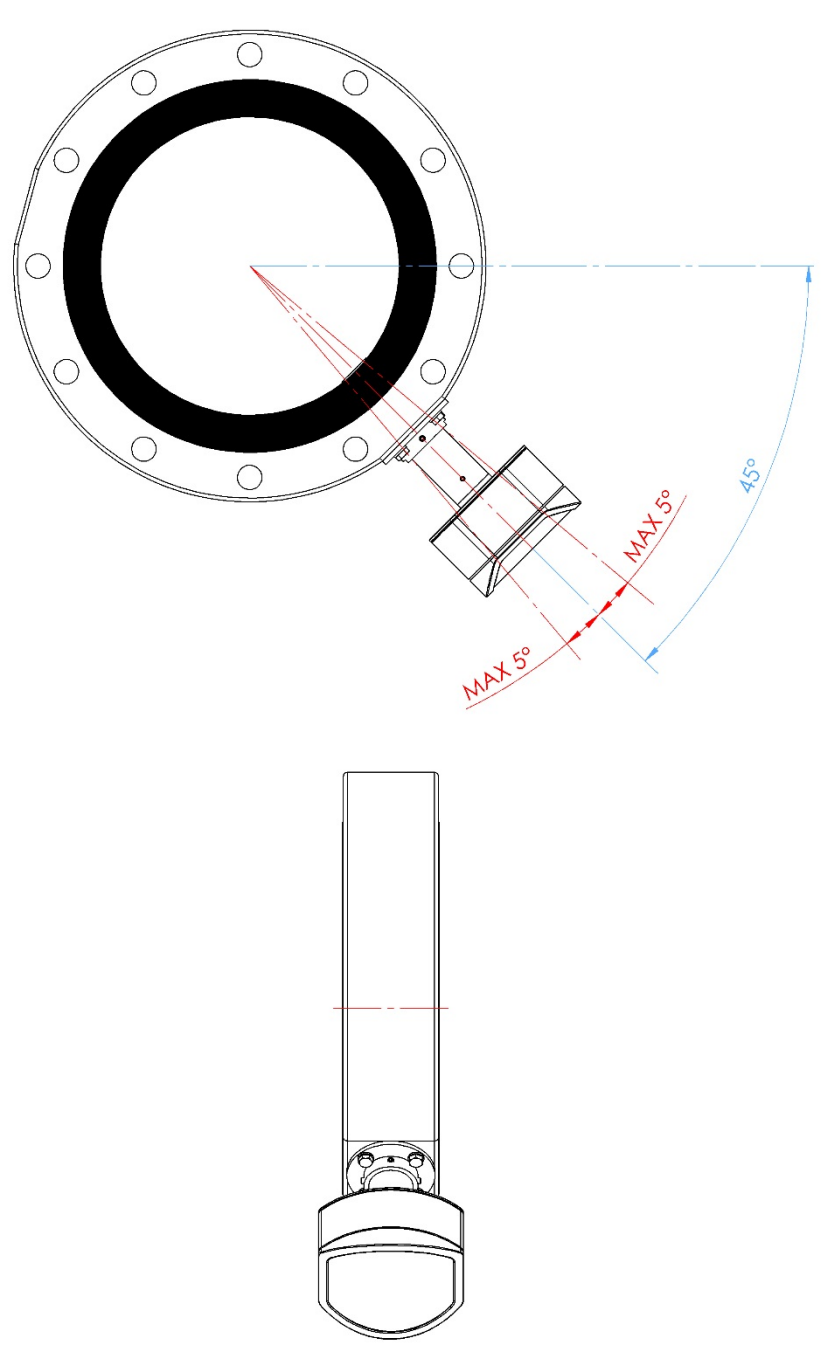

### 2.2 mounting location / место установки

a. Mounting 7x diameter after last obstruction and 5x diameter before next obstruction (pump, bend, narrowing, valve)

Монтаж диаметром 7х после последней обструкции и 5-кратным диаметром перед следующим препятствием (насос, изгиб, сужение, клапан)

#### STEP 3. Start up

Start up and commissioning by unauthaurised personnel is at own risk.

During start up, when the mA outputs are not connected, an error code is shown. Simply press the X to remove the error and it won't show up anymore.

#### STEP 4. Correcting mA outputs

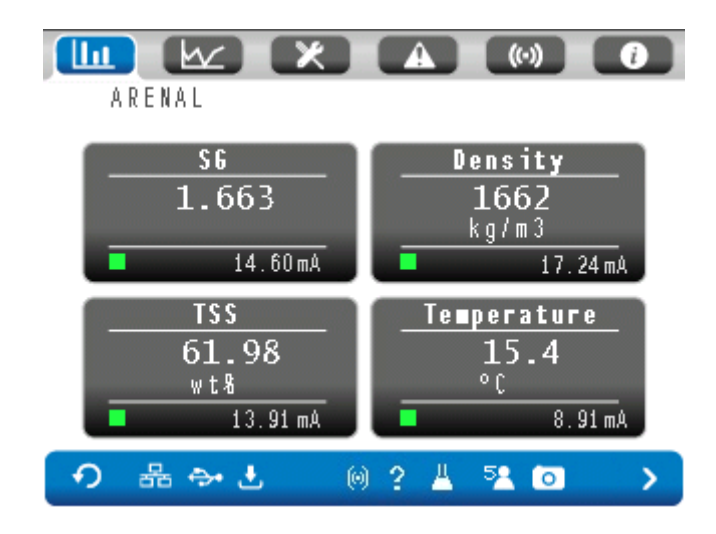

- a) The mA output of the SG and the Density is not the same. To get these the same, follow below instructions.
- b) Press the SG box in above picture, the following menu will open with a prompt for a level 2 User ID and Password code in order to gain access.

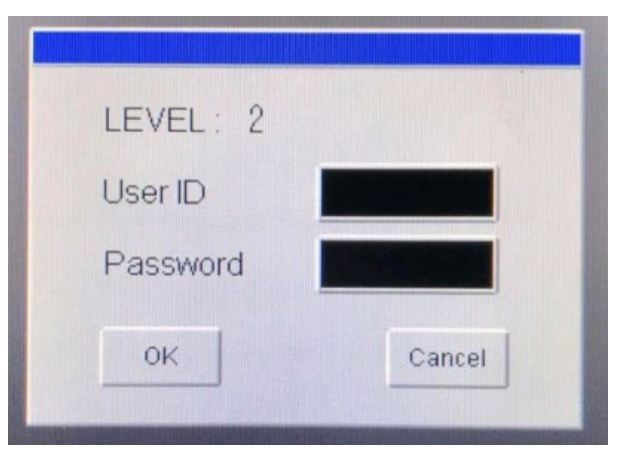

c) A tap on the User ID block will open the keypad. Type **EL as the user ID** and press enter.

| ESC  | 1 | 2 | 3 | 4 | 5 | BS  |
|------|---|---|---|---|---|-----|
| CAPS | 6 | 7 | 8 | 9 | 0 | CLR |
| А    | В | С | D | E | F | G   |
| Н    | - | J | К | L | М | Ν   |
| 0    | Ρ | Q | R | S | Т | E   |
| U    | V | W | × | Y | Z | T   |

d) The keypad will open again for the password. **Type 07AF as the password** and press enter, which will then take you back to the level 2 menu as above, but now indicating both the user ID (EL) and the password as \*\*\*\*.

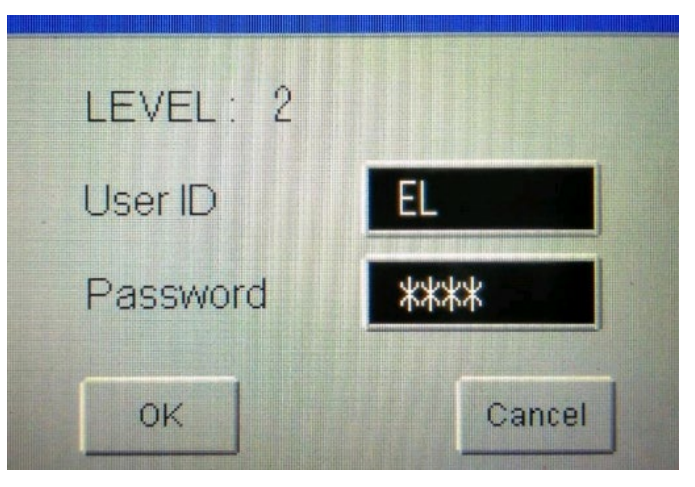

e) Press OK, which will then open the Field Calibration menu below. Press > to go to the DO and AO settings:

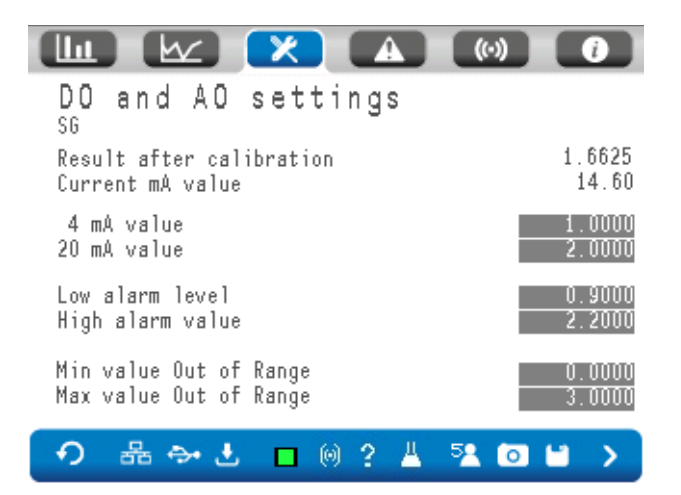

f) Note that the range of 4-20 mA for the SG is here: 1..2 SG. And that the current mA output is 14,60. Now, go back to the main screen:

| ARENAL                   |                                        |
|--------------------------|----------------------------------------|
| S6<br>1.663<br>■ 14.60mA | Density<br>1662<br>kg/m3<br>17.24mA    |
| тся<br>61.98<br>         | Temperature<br>15.4<br>°C<br>■ 8.91 mA |
| ⑦ 器 ♣ ₺ ()               | 2 🖁 🔁 💿 🔷 💙                            |

#### g) Press DENSITY

l

|        | k 🔀 🕻             | A (0) ()  |
|--------|-------------------|-----------|
| Field  | Calibration       |           |
|        | Online value      | Lab value |
| Low    | 1000.0000         | 1000.0000 |
| High   | 2000.0000         | 2000.0000 |
| Moving | average [seconds] | 1         |
| Result | from model        | 1662.2686 |
| Result | after calibration | 1662.2685 |

•• 륜 ↔ 반 □ @ ? 빌 ☜ ▷ >

h) Make sure all settings are as above. Then Press > to go to following screen.

|                                                  | (··) (i                       |
|--------------------------------------------------|-------------------------------|
| DO and AO settings<br>Density                    |                               |
| Result after calibration<br>Current mA value     | 1662.2685<br>17.24            |
| 4 mA value<br>20 mA value                        | $\frac{1000.0000}{1800.0000}$ |
| Low alarm level<br>High alarm value              | 900.0000<br>2200.0000         |
| Min value Out of Range<br>Max value Out of Range | 0.0000<br>3000.0000           |
| 🕤 끎 🐎 🛃 🗖 🎯 ? 🛓                                  | 51 io 🖬 🗲                     |

i) The 4-20 mA value is 17,24 because the range is here 1000..1800 (while SG was 1..2). Change as follows:

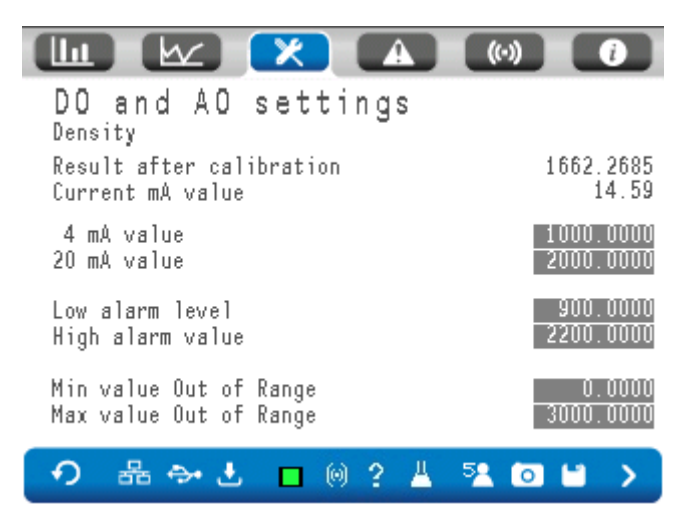

j) Press save. The next screen will be shown:

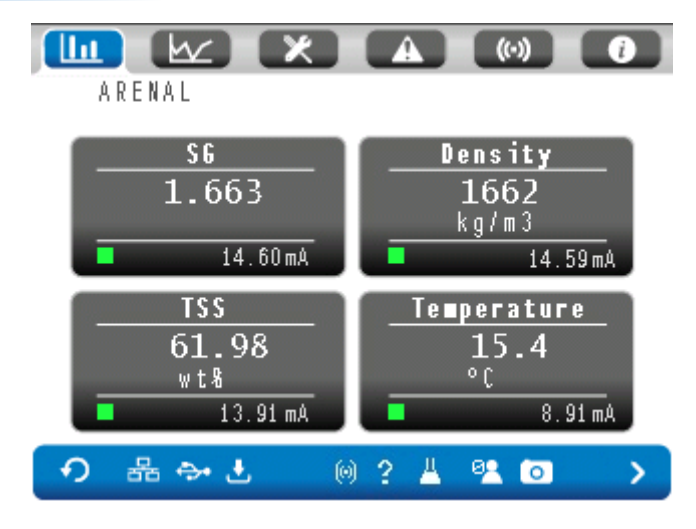